## **RCC Analysis Tool Installation SOP**

### Step1→Step6

2018.04.09 Version 1.0

# Step1\_UnZip RCC.zip

#### 解壓縮RCC.zip

| 檔案(F)    | 編輯(E)                 | 檢視(V)     | 我的最愛         | ≹(A) ⊐ | 〔具(T)    | 說明(H)   |          |
|----------|-----------------------|-----------|--------------|--------|----------|---------|----------|
|          | ्र<br>संबद्धाः अस्य २ |           | →<br>1 段融    |        | 這多知      |         |          |
|          | 中國公開日 //              | 則武 夜彩     | \$  1岁到J<br> |        | 月前(      |         | <b>•</b> |
|          |                       |           |              |        |          |         |          |
| ]L bin   |                       |           |              |        |          |         |          |
| license  | e<br>tfiles           |           |              |        |          |         |          |
| nidist.i | id                    |           |              |        |          |         |          |
| setup.e  | exe                   |           |              |        |          |         |          |
| setup.1  | m                     |           |              |        |          |         |          |
| •        |                       |           |              |        |          |         | ►        |
| 已選取1     | 個物件                   | 1 456 128 | 1 456 1      | 28 2   | 015-05-2 | 9 13:33 |          |

## Step2\_Installation

#### 解壓縮RCC.zip檔案至電腦硬碟並執行setup.exe

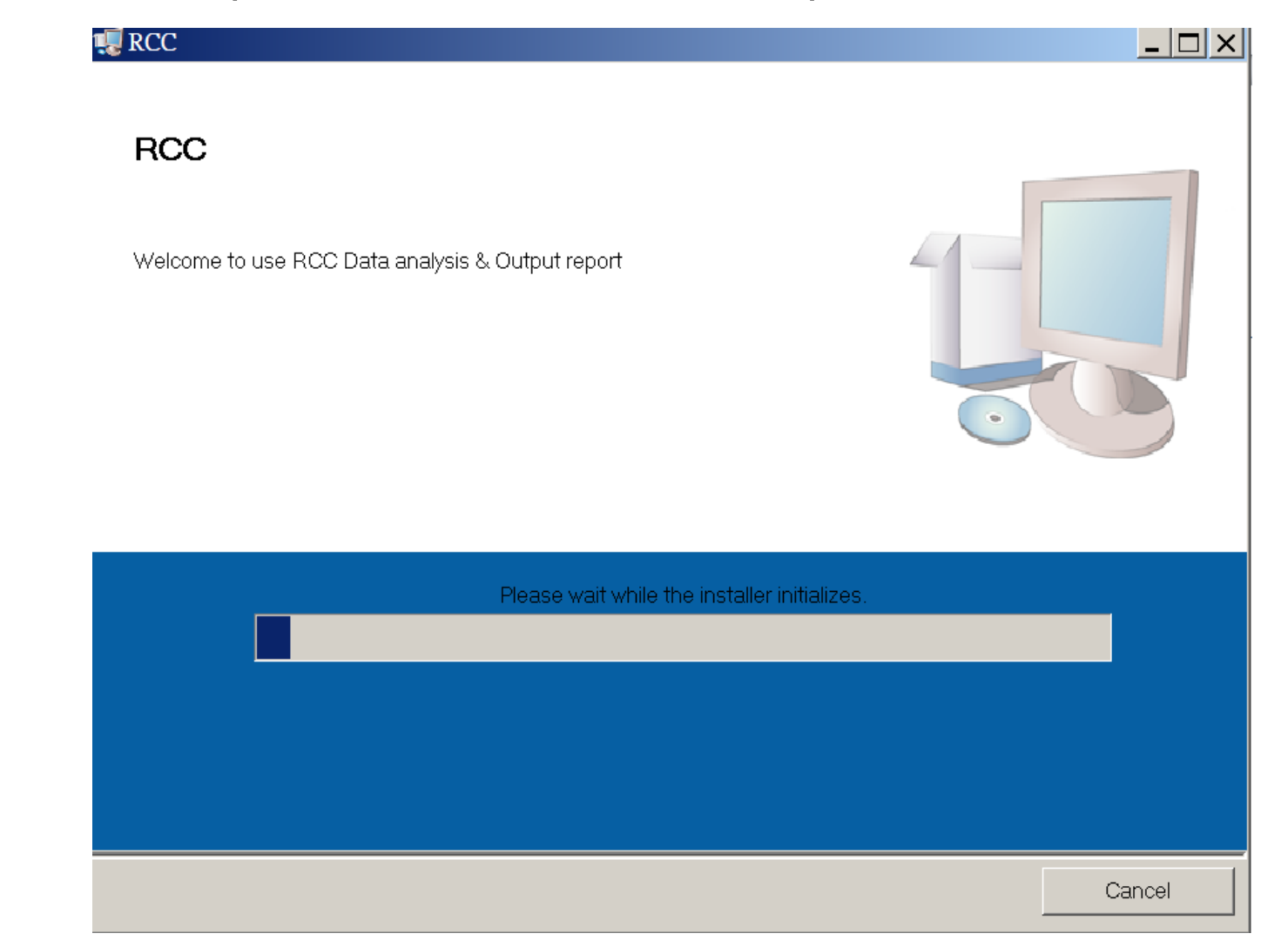

## Step3\_Set Path

#### 選擇安裝至電腦的路徑,預設C:\RCC

| the second second secon |        |
|----------------------------------------------------------------------------------------------------|--------|
| <b>Destination Directory</b><br>Select the primary installation directory.                                                                                                    |        |
| All software will be installed in the following locations. To install software into a different location, click the Browse button and select another directory.                                                                                                    |        |
| Directory for RCC<br>C:\RCC\<br>Browse                                                                                                    |        |
| Directory for National Instruments products<br>C:\Program Files (x86)\National Instruments\<br>Browse                                                                                                    |        |
| << Back Next >>                                                                                                    | Cancel |

## Step4\_Process

# 點選Next,準備安裝,不同電腦安裝時間不同(數秒到數分鐘不等),安裝完成點選Finish即可。

| 🐙 RCC                                                                                                |        | NCC                                              |                               |
|----------------------------------------------------------------------------------------------------|--------|--------------------------------------------------|-------------------------------|
| Start Installation<br>Review the following summary before continuing.                                |        | Installation Complete                            |                               |
| Adding or Changing<br>• RCC Files                                                                    |        | The installer has finished updating your system. |                               |
| Click the Next button to begin installation. Click the Back button to change the installation settin | gs.    |                                                  |                               |
| Save File << Back Next >>                                                                            | Cancel | << <u>B</u> ack                                  | <u>N</u> ext >> <u>Einish</u> |

## Step5\_Finish

安裝完成後,桌面會自動建立捷徑,開始程式集亦會有建立程式選單。

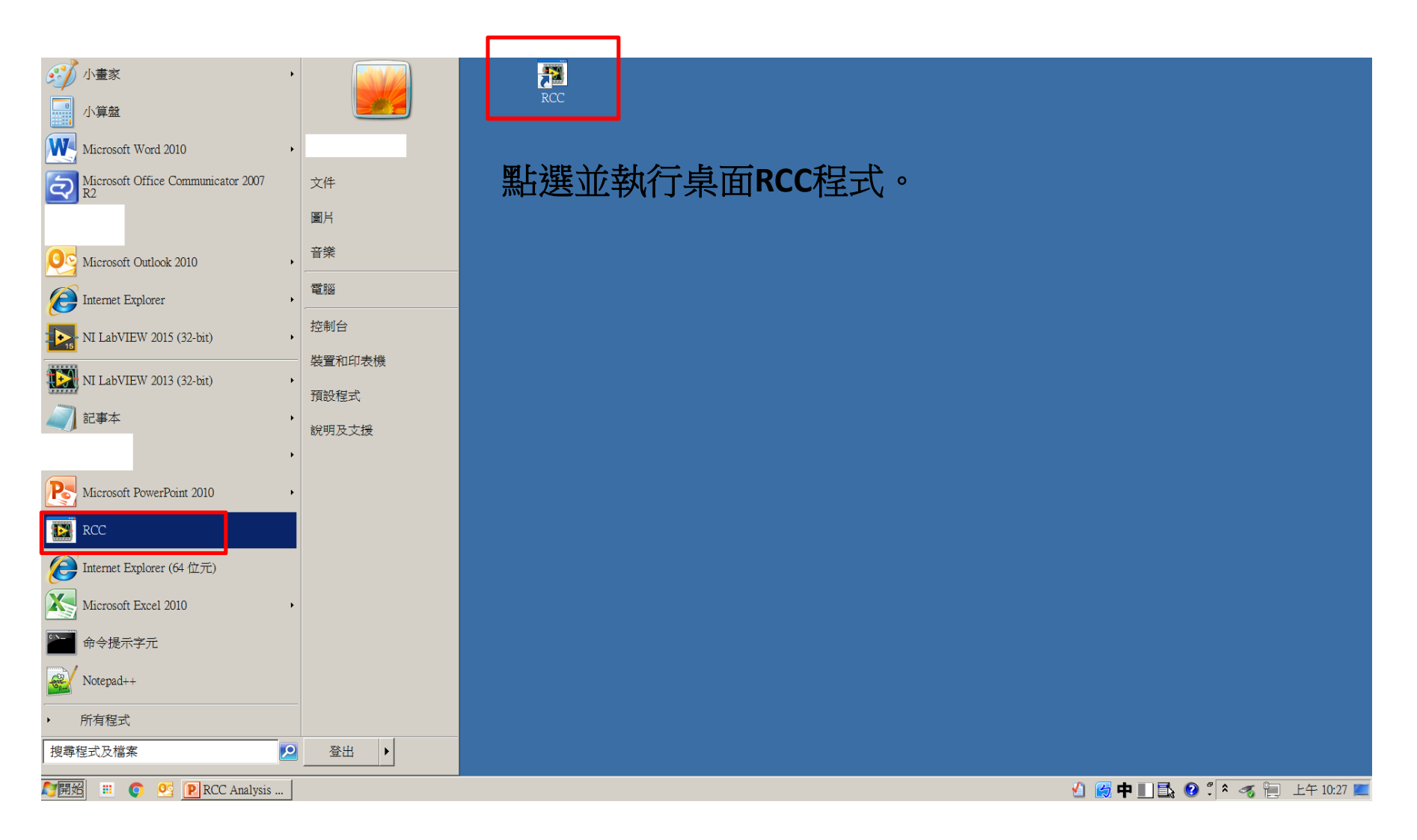

### Step6\_Operate

# 1.選取需要分析的檔案(點選資料夾圖案) 2.點選左上角箭頭圖案執行分析程式(或使用快捷鍵 Ctrl+R)

| Data Anal              | ysis.vi        |            |              |            |            |            |            |            |            |                |            |            |                |            |            |           |            |            |            |          | <u> </u> |
|------------------------|----------------|------------|--------------|------------|------------|------------|------------|------------|------------|----------------|------------|------------|----------------|------------|------------|-----------|------------|------------|------------|----------|----------|
| File Edit              | Operate        | Tools      | Window       | Help       |            |            |            |            |            |                |            |            |                |            |            |           |            |            |            |          |          |
|                        |                |            |              |            |            |            |            |            |            |                |            |            |                |            |            |           |            |            |            |          |          |
|                        |                |            |              |            |            |            |            |            |            |                |            |            |                |            |            |           |            |            |            |          |          |
| 檔案路徑                   |                |            |              |            |            |            |            | ]          |            |                |            | t ee       | 4 T K          |            | n-t        | - ,       | L L        | кz.        | і. н       |          |          |
| <sup>8</sup> C:\Users' | \john_hsu\\    | Desktop\R  | RCC\17_38.   | dls        |            |            |            |            |            |                | L.         | 于间         | ]俗             | J.         | 時          | F:大       | 广花         | ダ( ^_      | い要         | ↓點 トー1⊻) |          |
| Data Histo             | rv             |            |              |            |            |            |            | - C        |            |                |            |            |                |            |            |           |            | _          |            |          |          |
| Time                   | 17:38:25.9     | 17:38:28.7 | 7 17:38:32.9 | 17:38:35.1 | 17:38:37.7 | 17:38:41.5 | 17:38:44.0 | 17:38:45.5 | 17:38:47.2 | 17:38:50.5     | 17:38:56.4 | 17:38:58.0 | 17:38:58.4     | 17:38:59.0 | 17:38:59.4 | 17:38:59. | 17:39:00.5 | 17:39:00.9 | 17:39:01.5 |          |          |
| LS-4                   | On             | On         | On           | On         | On         | On         | On         | On         | On         | On             | On         | On         | On             | On         | On         | On        | OI         | On         | On         |          |          |
| LS-5                   | On             | On         | On           | On         | On         | On         | On         | On         | On         | On             | On         | On         | On             | On         | On         | On        | On         | On         | On         |          |          |
| LS-6                   | On             | On         | On           | On         | On         | On         | On         | On         | On         | On             | On         | On         | On             | On         | On         | On        | On         | On         | On         |          |          |
| LS-7                   | On             | On         | On           | On         | On         | On         | On         | On         | On         | On             | On         | On         | On             | On         | On         | On        | On         | On         | On         |          |          |
| LS-8                   | On             | On         | On           | On         | On         | On         | On         | On         | On         | On             | On         | On         | On             | On         | On         | On        | On         | On         | On         |          |          |
| LS-9                   | On             | On         | On           | On         | On         | On         | On         | On         | On         | On             | On         | On         | On             | On         | On         | On        | On         | On         | On         |          |          |
| LS-10                  | On             | On         | On           | On         | On         | On         | On         | On         | On         | On             | On         | On         | On             | On         | On         | On        | On         | On         | On         |          |          |
| LS-11                  | On             | On         | On           | On         | On         | On         | On         | On         | On         | On             | On         | On         | On             | On         | On         | On        | On         | On         | On         |          |          |
| LS-12                  | On             | On         | On           | On         | On         | On         | On         | On         | On         | On             | On         | On         | On             | On         | On         | On        | On         | On         | On         |          |          |
| LS-13                  | On             | On         | On           | On         | On         | On         | On         | On         | On         | On             | On         | On         | On             | On         | On         | On        | On         | On         | On         |          |          |
| LS-14                  | On             | On         | On           | On         | On         | On         | On         | On         | On         | On             | On         | On         | On             | On         | On         | On        | On         | On         | On         |          |          |
| 111直 左                 | - <del>Ч</del> | н<br>-     | <u></u><br>н | щ<br>щ     | щ<br>щ     | н<br>н     | нч<br>     | H          | н<br>н     | - <del>Ч</del> | H<br>H     | н<br>н     | - <del>Ч</del> | н<br>+     | щ<br>щ     | н<br>-    | н<br>+     | н<br>н     | н<br>н     |          |          |
| レヨーロ                   | 単              | 甲鎖往        | 単道往          | 甲銷往        | 甲甾往        | 甲鎖往        | 甲甾仁        | 甲銷往        | 単道往        | 単鎖往            | 単鎖社        | 甲省往        | 単鎖往            | 単鎖社        | 単          | 甲銷住       | 単鎖往        | 甲甾仁        | 単端往        |          |          |
| 右敏重                    | - 新正<br>       | - 新正<br>   |              | 新止<br>     |            | 新住         | - 新山<br>   |            | - 新仁<br>   | 新止<br>         |            | - 新正<br>   | 新止<br>         |            | - 新正<br>   | 新止<br>    | 新止<br>     | 新正<br>     | - 新山<br>   |          |          |
| 左手敏重                   |                | 鎖住         | 鎖住           | 鎖住         | 鎖住         | 鎖住         |            | 鎖住         | 鎖住         |                | 鎖住         | 鎖住         |                | 鎖住         | 鎖住         | 鎖住        | 鎖住         | 鎖住         |            |          |          |
| 右手煞車                   | 鎖住             | 鎖住         | 鎖住           | 鎖住         | 鎖住         | 鎖住         | 鎖住         | 鎖住         | 鎖住         | 鎖住             | 鎖住         | 鎖住         | 鎖住             | 鎖住         | 鎖住         | 鎖住        | 鎖住         | 鎖住         | 鎖住         |          |          |
| 左高度                    | 2222           | 2222       | 2222         | 2222       | 2222       | 2222       | 2222       | 2222       | 2222       | 2222           | 2222       | 2222       | 2222           | 2222       | 2222       | 2222      | 2222       | 2222       | 2222       |          |          |
| 右高度                    | 3333           | 3333       | 3333         | 3333       | 3333       | 3333       | 3333       | 3333       | 3333       | 3333           | 3333       | 3333       | 3333           | 3333       | 3333       | 3333      | 3333       | 3333       | 3333       |          |          |
| 左重量                    | 4444           | 4444       | 4444         | 4444       | 4444       | 4444       | 4444       | 4444       | 4444       | 4444           | 4444       | 4444       | 4444           | 4444       | 4444       | 4444      | 4444       | 4444       | 4444       |          |          |
| 右重量                    | 5555           | 5555       | 5555         | 5555       | 5555       | 5555       | 5555       | 5555       | 5555       | 5555           | 5555       | 5555       | 5555           | 5555       | 5555       | 5555      | 5555       | 5555       | 5555       |          |          |
| -                      | 1              |            |              | 1          | 1          | 1          |            |            | i          |                |            | i          |                | i          |            |           | i          |            |            |          |          |
|                        |                |            |              |            |            |            |            |            |            |                |            |            |                |            |            |           |            |            |            |          |          |

▶ [

## Exit

# 1.可拉動捲軸觀看不同時間的數據。 2.點選右上角箭頭圖案關閉程式(或使用快捷鍵 Ctrl+Q)

| 📴 Data An | ilysis.vi   |             |            |            |            |            |            |            |            |            |            |            |            |            |             |            |              |            |             |
|-----------|-------------|-------------|------------|------------|------------|------------|------------|------------|------------|------------|------------|------------|------------|------------|-------------|------------|--------------|------------|-------------|
| File Edit | Operate     | Tools V     | Vindow     | Help       |            |            |            |            |            |            |            |            |            |            |             |            |              |            |             |
| \$ B      |             |             |            |            |            |            |            |            |            |            |            |            |            |            |             |            |              |            |             |
|           |             |             |            |            |            |            |            |            |            |            |            |            |            |            |             |            |              |            |             |
|           |             |             |            |            |            |            |            |            |            |            |            |            |            |            |             |            |              |            |             |
|           |             |             |            |            |            |            |            |            |            |            |            |            |            |            |             |            |              |            |             |
| 檔案路徑      |             |             |            |            |            |            |            |            |            |            |            |            |            |            |             |            |              |            |             |
| BC:\User  | s\john_hsu\ | Desktop\R(  | LC\17_38.0 | dis        |            |            |            |            |            |            |            |            |            |            |             |            |              |            |             |
|           |             |             |            |            |            |            |            |            |            |            |            |            |            |            |             |            |              |            |             |
| Data His  | tory        | 1 T 00 00 T |            | 100000     |            | 10000      | 1000       | 10000      | 1000       | 10.00 50 5 | 10.00 56 4 | 10.00 50.0 | 10000      | 100000     | 10000       | 10.00 50.0 | 4 17 00 00 1 |            |             |
| Time      | 17:38:25.9  | 17:38:28.7  | 17:38:32.9 | 17:38:35.1 | 17:38:37.7 | 17:38:41.5 | 17:38:44.0 | 17:38:45.5 | 17:38:47.2 | 17:38:50.5 | 17:38:56.4 | 17:38:58.0 | 17:38:58.4 | 17:38:59.0 | 017:38:59.4 | 17:38:59.9 | 17:39:00.5   | 17:39:00.9 | 917:39:01.5 |
| LS-4      | On          | On          | On         | On         | On         | On         | On         | On         | On         | On         | On         | On         | On         | On         | On          | On         | On           | On         | On          |
| LS-5      | On          | On          | On         | On         | On         | On         | On         | On         | On         | On         | On         | On         | On         | On         | On          | On         | On           | On         | On          |
| 107       | On          | On          | On         | On         | On         | On         | On         | On         | On         | On         | On         | On         | On         | On         | On          | On         | On           | On         | On          |
| LS-7      | On          | On          | On         | On         | On         | On         | On         | On         | On         | On         | On         | On         | On         | On         | On          | On         | On           | On         | On          |
| 100       | 01          | On          | On         | On         | On         | On         | On         | On         | On         | On         | On         | On         | On         | On         | On          | 01         | On           | On         | On          |
| 1 5-9     | 01          | On          | On         | On         | On         | On         | On         | On         | On         | On         | On         | On         | On         | On         | On          | 01         | On           | On         | On          |
| LS-10     | On          | On          | On         | On         | On         | On         | On         | On         | On         | On         | On         | On         | On         | On         | On          | On         | On           | On         | On          |
| LS-12     | On          | On          | On         | On         | On         | On         | On         | On         | On         | On         | On         | On         | On         | On         | On          | On         | On           | On         | On          |
| LS-13     | On          | On          | On         | On         | On         | On         | On         | On         | On         | On         | On         | On         | On         | On         | On          | On         | On           | On         | On          |
| LS-14     | On          | On          | On         | On         | On         | On         | On         | On         | On         | On         | On         | On         | On         | On         | On          | On         | On           | On         | On          |
| 位置ち       | 申           | 中           | 中          | 中          | 中          | 中          | 中          | 中          | 中          | 中          | 中          | 中          | 中          | 中          | 中           | 申          | 中            | 中          | 申           |
| 位置右       | 中           | 中           | 中          | 中          | 中          | 中          | 中          | 中          | 中          | 中          | 中          | 中          | 中          | 中          | 中           | 中          | 中            | 中          | 中           |
| 左煞車       | 鎖住          | 鎖住          | 鎖住         | 鎖住         | 鎖住         | 鎖住         | 鎖住         | 鎖住         | 鎖住         | 鎖住         | 鎖住         | 鎖住         | 鎖住         | 鎖住         | 鎖住          | 鎖住         | 鎖住           | 鎖住         | 鎖住          |
| 右煞車       | 鎖住          | 鎖住          | 鎖住         | 鎖住         | 鎖住         | 鎖住         | 鎖住         | 鎖住         | 鎖住         | 鎖住         | 鎖住         | 鎖住         | 鎖住         | 鎖住         | 鎖住          | 鎖住         | 鎖住           | 鎖住         | 鎖住          |
| 左手煞車      | 1 鎖住        | 鎖住          | 鎖住         | 鎖住         | 鎖住         | 鎖住         | 鎖住         | 鎖住         | 鎖住         | 鎖住         | 鎖住         | 鎖住         | 鎖住         | 鎖住         | 鎖住          | 鎖住         | 鎖住           | 鎖住         | 鎖住          |
| 右手煞車      | 鎖住          | 鎖住          | 鎖住         | 鎖住         | 鎖住         | 鎖住         | 鎖住         | 鎖住         | 鎖住         | 鎖住         | 鎖住         | 鎖住         | 鎖住         | 鎖住         | 鎖住          | 鎖住         | 鎖住           | 鎖住         | 鎖住          |
| 左高度       | 2222        | 2222        | 2222       | 2222       | 2222       | 2222       | 2222       | 2222       | 2222       | 2222       | 2222       | 2222       | 2222       | 2222       | 2222        | 2222       | 2222         | 2222       | 2222        |
| 右高度       | 3333        | 3333        | 3333       | 3333       | 3333       | 3333       | 3333       | 3333       | 3333       | 3333       | 3333       | 3333       | 3333       | 3333       | 3333        | 3333       | 3333         | 3333       | 3333        |
| 左重量       | 4444        | 4444        | 4444       | 4444       | 4444       | 4444       | 4444       | 4444       | 4444       | 4444       | 4444       | 4444       | 4444       | 4444       | 4444        | 4444       | 4444         | 4444       | 4444        |
| 右重量       | 5555        | 5555        | 5555       | 5555       | 5555       | 5555       | 5555       | 5555       | 5555       | 5555       | 5555       | 5555       | 5555       | 5555       | 5555        | 5555       | 5555         | 5555       | 5555        |
| <         | _           |             |            |            |            |            |            |            |            |            |            |            |            |            |             |            |              |            | •           |

## Export

#### 於資料數據任一位置點下滑鼠右鍵,出現右鍵選單,取消Show Selection功能

| 📴 I  | ata Analy                                     | vsis.vi    |            |            |            |               |                                       |            |            |            |                                         |                                        |            |            |            |            |            |            |            |            |                   |          |
|------|-----------------------------------------------|------------|------------|------------|------------|---------------|---------------------------------------|------------|------------|------------|-----------------------------------------|----------------------------------------|------------|------------|------------|------------|------------|------------|------------|------------|-------------------|----------|
| File | Edit (                                        | Operate    | Tools V    | Vindow     | Help       |               |                                       |            |            |            |                                         |                                        |            |            |            |            |            |            |            |            |                   |          |
|      | ♦ ₹                                           | )          |            |            |            |               |                                       |            |            |            |                                         |                                        |            |            |            |            |            |            |            |            |                   |          |
|      |                                               |            |            |            |            |               |                                       |            |            |            |                                         |                                        |            |            |            |            |            |            |            |            |                   | <u> </u> |
|      |                                               |            |            |            |            |               |                                       |            |            |            |                                         |                                        |            |            |            |            |            |            |            |            |                   |          |
| ,    | 的变化之间                                         |            |            |            |            |               |                                       |            |            |            |                                         |                                        |            |            |            |            |            |            |            |            |                   |          |
| 9    | C:\Users\                                     | iohn_hsu\l | Desktop\R( | CC\17_38.0 | dls        |               |                                       |            |            |            |                                         |                                        |            |            |            |            |            |            |            |            |                   |          |
|      |                                               |            |            |            |            |               |                                       |            |            |            |                                         |                                        |            |            |            |            |            |            |            |            |                   |          |
| ]    | Data Histor                                   | У          |            |            |            |               |                                       |            |            |            |                                         |                                        |            |            |            |            |            |            |            |            |                   |          |
|      | Time                                          | 17:38:25.9 | 17:38:28.7 | 17:38:32.9 | 17:38:35.1 | 17:38:37.7    | 17:38:41.5                            | 17:38:44.0 | 17:38:45.5 | 17:38:47.2 | 17:38:50.5                              | 17:38:56.4                             | 17:38:58.0 | 17:38:58.4 | 17:38:59.0 | 17:38:59.4 | 17:38:59.9 | 17:39:00.5 | 17:39:00.9 | 17:39:01.5 |                   |          |
|      | LS-4                                          | On         | On         | On         | On         | On            | On                                    | On         | On         | On         | On                                      | On                                     | On         | On         | On         | On         | On         | On         | On         | On         |                   |          |
|      | LS-5                                          | On         | On         | On         | On         | On            | On                                    | On         | On         | On         | On                                      | On                                     | On         | On         | On         | On         | On         | On         | On         | On         |                   |          |
|      | LS-6                                          | On         | On         | On         | On         | On            | On                                    | On         | On         | On         | On                                      | On                                     | On         | On         | On         | On         | On         | On         | On         | On         |                   |          |
|      | LS-7                                          | On         | On         | On         | On         | On            | On                                    | On         | On         | On         | On                                      | On                                     | On         | On         | On         | On         | On         | On         | On         | On         |                   |          |
|      | LS-8                                          | On         | On         | On         | On         | On            | On                                    | On         | On         | On         | <u> </u>                                | On                                     | <u> </u>   | ٦n         | On         | On         | On         | On         | On         | On         |                   |          |
|      | LS-9                                          | On         | On         | On         | On         | On            | 1 _ n                                 | On         | Jn         | On         |                                         |                                        |            |            | On         | On         | On         | On         | On         | On         |                   |          |
|      | LS-10                                         | On         | On         | On         | On         | <u></u>       |                                       | 0:         | <u>h</u>   | On         |                                         |                                        | (1         |            | On         | On         | On         | On         | On         | On         |                   |          |
|      | LS-11                                         | On         | On         | On         | On         | 0             | UII.                                  | On         | מי         | n          |                                         | L.C.                                   | $\leq$     | $\leq 0$   | On         | On         | On         | On         | On         | On         |                   |          |
|      | LS-12                                         | On         | On         | On         | On         | 0             |                                       | C          | on         | On         | -Op                                     |                                        | (1)        | 12         | On         | On         | On         | On         | On         | On         |                   |          |
|      | LS-13                                         | On         | On         | On         | - On       | 0             | Un                                    | On         | On         | On         | on                                      | On                                     | ú.         |            | • On       | On         | On         | - On       | Un         | On         |                   |          |
|      | しい 14 (2) (2) (2) (2) (2) (2) (2) (2) (2) (2) | - Un       | - Un       | - On       | - On       | - Un          | - Un                                  | - Un       | - On       | - On       | - On                                    | - Un                                   | - Un       | - Un       | Un         | - Un       | Un<br>H    | - On       | - Un       | Un         |                   |          |
|      | 位置工作                                          |            |            |            | ++<br>++   | - <del></del> | #                                     |            |            | ++<br>++   |                                         |                                        | - H        | - HP       |            | ++<br>++   | ++<br>-++  | ++<br>++   | н<br>н     |            |                   |          |
|      | レヨーロ                                          | 単領住        | 単催住        | 単催住        | 単          |               | 1 1 1 1 1 1 1 1 1 1 1 1 1 1 1 1 1 1 1 | 単領住        | 単循位        | 単位         | 一一一一一一一一一一一一一一一一一一一一一一一一一一一一一一一一一一一一一一一 | ~~~~~~~~~~~~~~~~~~~~~~~~~~~~~~~~~~~~~~ |            | +          | 単          | 単緒住        | 単領住        | 単          | 単          | - 平        |                   |          |
|      | 右敏甫                                           | 調正         | 調圧         | 調任         | 鎖住         | K i -         | * <u></u>                             | 領任         |            | 調住         | 調け                                      | * 住                                    | 野白山        |            | - 頭圧<br>   | 領住         | 領住         | 消亡         |            | 鎖住         |                   |          |
|      | 54.84<br>左手繁重                                 | 鎖住         | 鎖住         | 鎖住         | 鎖住         | 44            | * *                                   | 領住         | 領住         | 領住         |                                         | 道住                                     |            |            | 領住         | 領住         | 領住         | 領住         |            |            |                   |          |
|      | 右手煞車                                          | 鎖住         | 鎖住         | 鎖住         | 鎖住         | 鎖             |                                       | 鎖住         | 鎖住         | 鎖住         | <u>ئارىم</u>                            |                                        | 17.24      | NP 12      | 鎖住         | 鎖住         | 鎖住         | 鎖住         | 鎖住         | 鎖住         |                   |          |
|      | 左高度                                           | 2222       | 2222       | 2222       | 2222       | 2222          | 2222                                  | 2222       | 2222       | 2222       | 2222                                    | 2222                                   | 2222       | 2222       | 2222       | 2222       | 2222       | 2222       | 2222       | 2222       |                   |          |
|      | 右高度                                           | 3333       | 3333       | 3333       | 3333       | 3333          | 3333                                  | 3333       | 3333       | 3333       | 3333                                    | 3333                                   | 3333       | 3333       | 3333       | 3333       | 3333       | 3333       | 3333       | 3333       |                   |          |
|      | 左重量                                           | 4444       | 4444       | 4444       | 4444       | 4444          | 4444                                  | 4444       | 4444       | 4444       | 4444                                    | 4444                                   | 4444       | 4444       | 4444       | 4444       | 4444       | 4444       | 4444       | Cop        | y Data            |          |
|      | 右重量                                           | 5555       | 5555       | 5555       | 5555       | 5555          | 5555                                  | 5555       | 5555       | 5555       | 5555                                    | 5555                                   | 5555       | 5555       | 5555       | 5555       | 5555       | 5555       | 5555       | Des        | cription and Tip  |          |
|      | 4                                             |            |            |            |            |               |                                       | ۲<br>Г     |            |            |                                         |                                        |            |            |            |            |            |            |            | Emp        | pty Table         |          |
|      | _                                             | _          |            |            |            |               |                                       |            |            |            |                                         |                                        |            |            |            |            |            |            |            | Inse       | ert Row Before    |          |
|      |                                               |            |            |            |            |               |                                       |            |            |            |                                         |                                        |            |            |            |            |            |            |            | Inse       | ert Column Before |          |
|      |                                               |            |            |            |            |               |                                       |            |            |            |                                         |                                        |            |            |            |            |            |            |            | Del        | ete Row           |          |
|      |                                               |            |            |            |            |               |                                       |            |            |            |                                         |                                        |            |            |            |            |            |            |            | Del        | ete Column        |          |
|      |                                               |            |            |            |            |               |                                       |            |            |            |                                         |                                        |            |            |            |            |            |            |            | ✓ Sho      | w Selection       |          |
|      |                                               |            |            |            |            |               |                                       |            |            |            |                                         |                                        |            |            |            |            |            |            |            | Exp        | ort 🕨             |          |

### Export

#### 1.於資料數據任一位置點下滑鼠右鍵,出現右鍵選單,選取Export功能 2.可選擇"複製"功能或者直接"輸出Excel檔案"或者直接"輸出圖檔"。

|             | -                |            |            |            |            |            |            |                 |            |              |            |            |            |            |            |            |            |            |            |                          |   |
|-------------|------------------|------------|------------|------------|------------|------------|------------|-----------------|------------|--------------|------------|------------|------------|------------|------------|------------|------------|------------|------------|--------------------------|---|
| 素路徑         | · 1 1 17         |            | 0017.00    | 11         |            |            |            |                 |            |              |            |            |            |            |            |            |            |            |            |                          |   |
| C:\Users\   | jonn_nsu\i       | Desktop\k  | .00\17_38. | ais        |            |            |            |                 |            |              |            |            |            |            |            |            |            |            |            |                          |   |
| lata Histor | ru.              |            |            |            |            |            |            |                 |            |              |            |            |            |            |            |            |            |            |            |                          |   |
| Time        | .,<br>17:38:25.9 | 17:38:28.7 | 17:38:32.9 | 17:38:35.1 | 17:38:37.7 | 17:38:41.5 | 17:38:44.0 | 17:38:45.5      | 17:38:47.2 | 17:38:50.5   | 17:38:56.4 | 17:38:58.0 | 17:38:58.4 | 17:38:59.0 | 17:38:59.4 | 17:38:59.9 | 17:39:00.5 | 17:39:00.9 | 17:39:01.5 |                          |   |
| LS-4        | On               | On         | On         | On         | On         | On         | On         | On              | On         | On           | On         | On         | On         | On         | On         | On         | On         | On         | On         |                          |   |
| LS-5        | On               | On         | On         | On         | On         | On         | On         | On              | On         | On           | On         | On         | On         | On         | On         | On         | On         | On         | On         |                          |   |
| LS-6        | On               | On         | On         | On         | On         | On         | On         | On              | On         | On           | On         | On         | On         | On         | On         | On         | On         | On         | On         |                          |   |
| LS-7        | On               | On         | On         | On         | On         | On         | On         | On              | On         | On           | On         | On         | On         | On         | On         | On         | On         | On         | On         |                          |   |
| LS-8        | On               | On         | On         | On         | On         | On         | On         | On              | On         | On           | On         | On         | On         | On         | On         | On         | On         | On         | On         |                          |   |
| LS-9        | On               | On         | On         | On         | On         |            | nر ک       | ٦n              | On         |              | On         | On         | n          | On         | On         | On         | On         | On         | On         |                          |   |
| LS-10       | On               | On         | On         | On         | Jn         | m          | \_h K      | On              | On         |              | On         | r          | <u>с.</u>  | On         | On         | On         | On         | On         | On         |                          |   |
| LS-11       | On               | On         | On         | On         | on         | î          | Or         |                 | On         | <u> </u>     | On         | 25         |            | On         | On         | On         | On         | On         | On         |                          |   |
| LS-12       | On               | On         | On         | On         |            | <u> </u>   | <u> </u>   |                 | C          |              | On         | n          |            | On         | On         | On         | On         | On         | On         |                          |   |
| LS-13       | On               | On         | On         | On         | ()r        | - m        | On         | On              | On         | On           | On         | Jn         |            | On         | On         | On         | On         | On         | On         |                          |   |
| LS-14       | On               | On         | On         | On         | On         | On         | On         | On              | On         | On           | On         | On         | On         | On         | On         | On         | On         | On         | On         |                          |   |
| 以且 左        | +                | н<br>н     | щ<br>щ     | н<br>н     | ++         | н<br>н     | н<br>н     | ++<br>++        | ні<br>ні   | н<br>н       | ++<br>++   |            | +          | ++         | н<br>н     | н<br>н     | +          | н<br>н     | щ<br>щ     |                          |   |
| ビヨニロ        | 単循往              | 単          | 甲銷往        | 甲甾位        |            | 銷仕         | 単          | 甲甾位             | 単          |              | 単道往        | 1 20/1     |            | 単鎖往        | 甲省住        | 甲省往        | 甲銷往        | 単循位        | 単道往        |                          |   |
| 右煞車         |                  | 領住         | 領住         | 鎖住         | 道住         |            | 3項 (工<br>  | 3页 ILL<br>2017年 | ¥ (        | 近日           | 道住         |            | 道住         | 鎖住         | 領住         | 領住         | 鎖住         | 領住         | - 新正<br>   |                          |   |
| 日本中         |                  | 鎖住         | 鎖住         | 鎖住         |            | 鎖住         | 鎖住         | 鎖住              |            | - · 正<br>翁 主 |            | 5/T        | 前生         | 鎖住         |            | 销住         | 鎖住         |            |            |                          |   |
| 5手煞車        | 鎖住               | 鎖住         | 鎖住         | 鎖住         |            | 鎖住         | 鎖住         | 鎖住              | 鎖住         | 道行           | 鎖住         | 頭目土        | 順住         | 鎖住         | 鎖住         | 鎖住         | 鎖住         | 鎖住         | 鎖住         |                          |   |
| 左高度         | 2222             | 2222       | 2222       | 2222       | - 2222     | 2222       | 2222       | 2222            | 2222       | 2222         | 2222       | 2222       | 2222       | 2222       | 2222       | 2222 📻     | 2222       | 2222       | 2222       |                          | 4 |
| 右高度         | 3333             | 3333       | 3333       | 3333       | 3333       | 3333       | 3333       | 3333            | 3333       | 3333         | 3333       | 3333       | 3333       | 3333       | 3333       | 3333       | 3333       | 3333       | 3333       | _                        |   |
| 左重量         | 4444             | 4444       | 4444       | 4444       | 4444       | 4444       | 4444       | 4444            | 4444       | 4444         | 4444       | 4444       | 4444       | 4444       | 4444       | 4444       | 4. C       | opy Data   |            |                          |   |
| 右重量         | 5555             | 5555       | 5555       | 5555       | 5555       | 5555       | 5555       | 5555            | 5555       | 5555         | 5555       | 5555       | 5555       | 5555       | 5555       | 5555       | 5: D       | escription | and Tip    |                          |   |
| <           |                  |            |            |            |            |            |            |                 |            |              |            |            |            |            |            |            | E          | mpty Table | 5          |                          |   |
|             |                  |            |            |            |            |            |            |                 |            |              |            |            |            |            |            |            | In         | sert Row I | Before     |                          |   |
|             |                  |            |            |            |            |            |            |                 |            |              |            |            |            |            |            |            | In         | sert Colur | nn Before  |                          |   |
|             |                  |            |            |            |            |            |            |                 |            |              |            |            |            |            |            |            | D          | elete Row  |            |                          |   |
|             |                  |            |            |            |            |            |            |                 |            |              |            |            |            |            |            |            | D          | elete Colu | mn         | Export Data To Clipboard | 1 |
|             |                  |            |            |            |            |            |            |                 |            |              |            |            |            |            |            |            |            | 0.1        |            |                          |   |

### Uninstallation

未來如需移除程式或者更新新版程式,請先至Win7控制台\程式和功能\ 移除RCC程式,不然會無法安裝相同檔名的程式

| 控制台首頁                       | 解除安裝或變更程式                                            |                 |
|-----------------------------|------------------------------------------------------|-----------------|
| 檢視安裝的更新<br>開始或關題 Windows 功能 | 若要解除安裝程式,請從清單選取程式,然後按一下 [解除安                         | 裝]、[變更] 或 [修復]。 |
|                             | 組合管理 ▼ 解除安裝                                          |                 |
| 從網路安裝桂式                     | 夕迎 .                                                 |                 |
|                             | Microsoft Windows Application Compatibility Database |                 |
|                             | MSXML 4.0 SP2 (KB954430)                             | 1.27 M          |
|                             | MSXML 4.0 SP2 (KB973688)                             | 1.33 M          |
|                             | MSXML 4.0 SP3 Parser                                 | 1.47 M          |
|                             | MSXML 4.0 SP3 Parser (KB2758694)                     | 1.54 M          |
|                             | 😿 National Instruments Software                      |                 |
|                             | 🖬 Notepad++ (32-bit x86)                             | 9.60 M          |
|                             | PDFill PDF Editor with FREE Writer and FREE Tools    | 22.3 M          |
|                             | I PL-2303 USB-to-Serial                              |                 |
|                             | 🔁 Python 2.7.9                                       | 55.3 M          |
|                             | 💦 Python 3.5.1 Launcher (32-bit)                     | 740 K           |
|                             | RCC                                                  | 801 H           |
|                             | 💥 Realtek High Definition Audio Driver               |                 |
|                             | Realtek USB 2.0 Card Reader                          |                 |